Caritasverband für die Erzdiözese Bamberg e.V., Postfach 12 29, 96003 Bamberg

## Caritasverband für die Erzdiözese Bamberg e.V.

## Bereich Soziale Dienste

Obere Königstr. 4b, 96052 Bamberg

Bearbeiter/-in:Frau HelmreichTelefon-Nr.:0951-8604-401E-Mail: petra.helmreich@caritas-bamberg.deErreichbar: Mo. bis Fr. von 08:00 Uhr – 13:30 Uhr

Bearbeiter/in:Frau WendelTelefon-Nr.:0951-8604-402E-Mail:angelika.wendel@caritas-bamberg.de

Ihr Zeichen

Ihr Schreiben vom

Unser Zeichen

Datum

02.09.2009

## Die neue Online-Anmeldung für Fortbildungen des Caritasverbandes für die Erzdiözese Bamberg e. V.

Sehr geehrte Damen und Herren,

ab dem 16.09.2009 können Sie sich bei uns direkt über das Internet anmelden.

Dies hat entscheidende Vorteile

- schnelle Anmeldung
- keine Wartezeiten
- kein wiederholtes Ausfüllen Ihrer persönlichen Daten
- sofortige Eingangsbestätigung Ihrer Anmeldung
- Zu- oder Absage erfolgt tags darauf an Ihre angegebene e-mail-Adresse (bitte ausdrucken, da kein zusätzlicher Postversand erfolgt!)
- keine Porto- oder Telefonkosten
- jederzeitiger Zugriff auf Ihre Adressdaten
- Einsicht Ihrer Kursbelegungen

Zunächst suchen Sie sich wie bisher auch in Ruhe die Fortbildung(en) in unserem Programmheft aus, die Sie belegen möchten. Dann geht es an den PC:

| C <b>arita</b><br>für die                                                                                                    | svert<br>Erzdiö | <b>Dand</b><br>zese Bamberg | Home Fortbild | dungen Freiwillige | Gehen Sie auf die Bamberger Cari-<br>tasseite <u>www.caritas-bamberg.de</u> .    |
|----------------------------------------------------------------------------------------------------|-----------------|-----------------------------|---------------|--------------------|----------------------------------------------------------------------------------|
| >> Ang<br>Dienste                                                                                                    | jebote<br>Neues | >>> Projekte                | ≫ Verba       | እ Spenden          | Dort klicken Sie rechts oben auf <b>Fort-</b><br><b>bildungen</b> (siehe Pfeil). |
| 30 Jahre Dienst am Menschen<br>Caritasberatungsstelle in Hof beging Jubiläum<br>Es begann abenteuerlich. Ein Tisch und zwei Stühle vom Dachboden einer Hofe<br>Pfargeniede markieren den Beginn der Arbeit der früheren Kreiscaritasstelle I<br>Wörthstraße, die im Zuge der Gründung des Caritasverbandes für Stadt- und La<br>e.V. 1980 in Soziale Beratungsstelle in verschiedenen Lebenssituationen umbe |                 |                             |               |                    |                                                                                  |

| Startsete → Angebote → Fortbildungen → Fort- und Weterbildung Fort- und Weiterbildung Mit dem Fortbildungsprogramm 2009 laden wir Sie ein, Ihr profession weiter zu qualifizieren. Neben den fachlichen Themen liegen unsere S Prävention, Erhalt und Stärkung der Arbeitsfähigkeit sowie der Führun Diese Schwerpunktthemen werden fachgebietsübergreifend angebot und Teilnehmer aus der Verwaltung ganz herzlich ein. Bei allen Fortbi Pravisbezug und neueste wissenschaftliche Erkenntnisse. Um die Ini beinhalten die mehrtägigen Angebote auch Grundlagen des Projektm Unser aktuelles Fortbildungsangebot finden Sie hier. Sie können sich Fortbildung anmelden. AKTUELLES ++++ Noch Plätze frei +++ AKTUELLES + Weitere Fortbildungsangebote finden Sie unter Links. | elles Handeln weiter zu entwickeln und<br>chwerpunkte auf gesundheitlicher<br>gvon Mitarbeitern und Mitarbeiterinnen.<br>n. Hierzu laden wir auch Teilnehmerinnen<br>dungsangeboten achten wir auf einen hohen<br>alte nachhaltig umsetzen zu können,<br>anagements.<br>auf dieser Seite direkt online für eine<br>+++ Noch Plätze frei + + + | Auf der nächsten Seite klicken Sie auf<br>den großen roten Schalter " <b>Online-</b><br>Anmeldung".                                                                                                    |
|----------------------------------------------------------------------------------------------------|----------------------------------------------------------------------------------------------------|----------------------------------------------------------------------------------------------------|
| Unser Fortbildungsangebot  Stammkundenzugang Bitte hier Ihre Kundennummer Und hier Ihr Passwort! Stammkundenzugang aufufen Ich möchte mich als Neukunde anmelo Ich habe                                                                                                    | eingeben.                                                                                                    | Jetzt erscheint die Maske Stammkun-<br>denzugang. Da Sie zum ersten Mal<br>da sind, klicken Sie auf " <b>Ich möchte</b><br><b>mich als Neukunde anmelden</b> ". Dies<br>trifft auch zu, wenn Sie in der Vergan-<br>genheit schon viele Fortbildungen bei<br>uns besucht haben.                                                                                   |
| Tatigkeit:       Erzieherin         Tatigkeit:       Erzieherin         Berufliche       Qualifikation:         Qualifikation:       Erzieherein         Geburtsdatum:       18.08.1980         Einzugsermächtigung       zugunsten des         Caritasverbandes für       Dem Lastschriftverfahren für die Bezahlung         die Erzidizesee       Bamberg e.V.:         Name des       Postbank         Geldinstituts:       60010070         Kontonummer:       12345678         Kontoinhaber:       Nur angeben, wenn er von Ihrem Namer         Anmeldung senden. Die AGB sind mir beka         Allgemeinen Geschäftsbedingungen (AGB)                                                                                                    | er Kursgebühr stimme ich zul 🔹                                                                                                    | Nun erscheint die Anmeldemaske, die<br>fast genauso aussieht wie bisher.<br>Diese füllen Sie aus. Beim Kurstitel<br>müssen sie nichts eingeben, nur die<br>Fortbildungs-Nummer ist wichtig!Der Unterschied zu früher ist, dass<br>Sie das nur noch einmal machen<br>müssen und danach nie wieder.Zum Schluss klicken Sie auf den An-<br>meldung-senden-Schalter. |

| Unser Fortbildungsangebot<br>Anmeldung zu Kurs 42001 ist erfolgt. Vieler<br>Dank!<br>Sie wurden als Kunde mit der Nr. 7494 und<br>dem Passwort<br>AsgNr<br>neu angelegt. Bitte notieren Sie sich beider<br>Daten, damit Sie sich künftig als<br>Stammkunde anmelden können!<br>P Hier geht es zu Ihrem<br>Stammkundenzugang                                                                                                    | Das war es auch schon. Ihre Anmel-<br>dung ist bei uns eingegangen!<br>Jetzt sind Sie Stammkunde mit Kun-<br>dennummer und Passwort!<br>Damit Sie künftig nicht mehr das<br>Formular komplett ausfüllen müssen,<br>ist es wichtig, die <b>Kundennummer</b><br>und das <b>Passwort</b> zu notieren. |
|----------------------------------------------------------------------------------------------------|----------------------------------------------------------------------------------------------------|
| Unser Fortbildungsangebot           Stammkundenzugang           7494                                                                                                    | Anmeldung als Stammkunde:<br>Sie geben im ersten Feld die Kun-<br>dennummer und im zweiten Ihr Pass-<br>wort ein.<br>Danach klicken Sie auf den Schalter<br>" <b>Stammkundenzugang aufrufen</b> ".                                                                                                 |
| Unser Fortbildungsangebot         Guten Tag, Frau Maier!         Herzlich willkommen bei der Online-Anmeldung für Fortbildungen des Bereichs Soziale         Inter derzeit bei<br>uns<br>gespeicherte<br>Bankverbindung<br>ist BLZ         Neue BLZ =         Bankverbindung<br>ist BLZ         Neue BLZ =         Pals diese sich<br>geandert hat,<br>kontoinhaber nur angeben, wenn Sie es nicht selber sind!<br>hier bite die Schreibweise: Nachname, Vorname<br>neue eingeben:         Haben sich hre<br>Angaben zur<br>Person<br>verandert oder<br>sind neue hinzu<br>gekommen?         Weier       Elisabeth       = Einrichtung         Weier       = Zusatz zu Name der Einrichtung         Weier       = Nachname | Und schon sind Sie in Ihrem persönli-<br>chen Stammkundenbereich. Sie ha-<br>ben hier die Möglichkeit Ihre Stamm-<br>daten zu bearbeiten.                                                                                                    |
| 2. Anmeldung durchführen:         Kursnummer:         Tipp: Klicken Sie auf das<br>Wort Kursnummer und Sie<br>können im kompletten<br>Fortbildungsangebot<br>stöber ibzw. dort etwas<br>über eine Stichworteingabe<br>suchen! Bitte dort NICHT<br>auf Anmelden klicken.         Eingabe verarbeiten (Die AGB sind mir bekannt!)         AGB lesen                                                                                                    | Ihre gewünschte Fortbildungsnummer<br>eingeben.                                                                                                    |

## 3. Belegungshistorie:

Hier sehen Sie Ihr aktuelles Kurskonto mit allen An- und Abmeldungen, die seit dem 26.07.2008 eingegeben wurden.

1) \_\_\_\_\_ Angemeldet am 26.07.2009 für **42001 SINN-volle vorschulische Förderung** Basiskompetenzen für einen erfolgreichen Start in der Schule Kursbeginn:03.03.2010, 09:30 Uhr in: Bamberg - Bistumshaus St. Otto / Bamberg

SINI-volle vorschulische Förderung Basiskompetenzen für einen erfolgreichen Start in der Schule Beschreibung: Alle Kinder, auch die Vorschulkinder, Iernen mit Freude und Lust, wenn sie mit allen Sinnen beteiligt sind. Spielen und Lernen sind eins, das gilt auch nach dem neuen Bayerischen Bildungs- und Erziehungsplan. Wie sicht sie aber aus, die spielerische SINI-volle Schulvorbereitung? Wie schaffen wir die Basis für erfolgreiches schullisches Lernen? Welche Aktivitäten bereiten spielerisch auf die schulischen Anforderung kennen- und verstehen lernen und sie den Eltern gegenüber transparent machen konnen Inhalte: zwa Methoden: Impulsreferate Arbeit in Kleingruppen und im Plenum Videobeispiele Präktisches Tun Besondere Hinweise: Bitte bringen sie eine Decke mit Zieldruppe: 20 Pädagooische Mitarbeiterinnen in Hier sehen Sie, für welche **Fortbildungen** Sie schon angemeldet sind.

Wenn Sie den Stammkundenbereich verlassen möchten, schließen Sie einfach das Browserfenster.